www.profylax.cz :

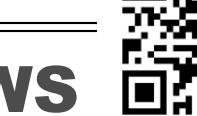

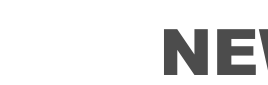

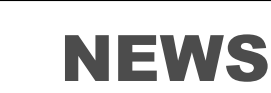

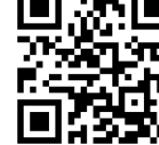

Novinky 2017

# **KRÁTKÉ ZPRÁVY**

- Jistě jste již zaznamenali, že jsme od května 2017 samostatná společnost PROFYLAX s.r.o.
- Na našich stránkách je k dispozici již jen upgrade pro NexusDB.v3 databázi. Pro první generaci byl definitivně ukončen vývoj. Zákazníci upgrade na Nx3 většinou využili i pro migraci na nový firemní server. Upgrade prokazatelně zvýšil především stabilitu systému a rychlost.
- Mexiko a Rusko jsou další destinace Profylaxu v zahraničí. V Mexiku vznikla nová jazyková mutace Profylaxu: Španělština. Současně došlo k aktualizaci hlavních překladů programu - SK, EN, DE, PL
- Pokud chce Vaše další pobočka vyzkoušet Profylax, je k dispozici zcela nové DEMO v3. Rádi jej i vzdáleně sami nainstalujeme.
- Na trh jsme uvolnili mobilní aplikaci MobiPFX, která umožňuje online i off-line zápis práce, hlášení a diagnostik velmi jednoduchou formou s identifikací QR kódem.

## Upozornění

Nový databázový server NexusDB.v3 a Profylax pro tento server je u většiny zákazníků nasazen.

Pro poslední zájemce: NexusDB.v3 poskytujeme zdarma zákazníkům s platnou licencí podpory. Zpoplatněna je pouze práce na instalaci fixní sazbou 2700 Kč bez DPH. Reinstalaci lze provést v rámci osobní konzultace, kde se můžeme podrobněji pobavit nad novinkami. Druhou, častěji používanou komfortní možností, zůstává vzdálená instalace. Migraci je možné provést jen do poloviny roku 2018 za těchto zvýhodněných podmínek. Od 1.7. 2018 bude možné už jen pořídit nový Profylax, který je samozřejmě automaticky vždy v nové verzi.

# **Tipy a triky**

Údržbář nemá čas odepsat náhradní díl ze skladu? Pořiďte si novou USB či Wi-Fi čtečku čárových kódů nebo tablet s MobiPFX aplikací.

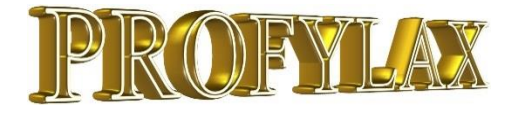

# Jednoduchý FilterBAR pro filtraci seznamů nově v Kartě stroje a Provedené údržbě!

V kartě stroje a provedené údržbě můžeme již filtrovat seznam stejně jako v objednávkách, seznamu hlášení poruch nebo číselníku materiálu.

🌠 Karta stroje/nástroje

|          |      |                            |              |               |                  |             |       | Kar         | ta stroj      | e           |                       |
|----------|------|----------------------------|--------------|---------------|------------------|-------------|-------|-------------|---------------|-------------|-----------------------|
| Evi      | denč | šní číslo <mark>A00</mark> | 05           |               | Název Tvářecí li | is den - 1. | link  | a co        | c             |             |                       |
| Det      | tail | Seznam                     | Doplňky      | Ext           | Nestupň. údržby  | Opravy      | Di    | ag.         | Hlášení       | Plán údržeb | Provedené údri        |
| E        |      | <u>Evidenční č.</u>        | <u>Název</u> |               |                  |             |       | <u>Jiné</u> | evid.č.       | Výrobní_č.  | <u>Nákl.středisko</u> |
| Sezn     |      |                            |              |               |                  |             |       |             |               |             | 1000                  |
|          |      | A0001                      | Válečkov     | ý pás prvn    | í linky          |             | 12-15 | 5641        | 45-8945-62    | 1000        |                       |
| nchi     |      | A0004                      | Linka 1 -    | dělička       |                  |             |       | 12-15       | 564           | 45-8945-62  | 1000                  |
| liena    |      | A0005                      | Tvářecí l    | is den - 1.li | nka ccc          |             |       |             |               | 6877410-5A6 | 1000                  |
| <u> </u> |      | ABC0002                    | Stříhačka    | a plášťů - 1  | linka aaa        |             | 223   |             | 03-45-854/12A | 1000        |                       |
|          |      | ADF9987                    | DUTY         |               |                  |             | 12-15 | 564         | 45-8945-62    | 1000        |                       |
|          |      | Akru01                     | Krušovice    | e zkušební    |                  |             | 12-15 | 564         | 45-8945-62    | 1000        |                       |
|          |      | AZK004                     | Zkušebni     | stroj Mode    | el               |             |       |             |               |             | 1000                  |
|          |      | M0001                      | Spešl mo     | tor           |                  |             |       |             |               |             | 1000                  |
|          |      | M001_2                     | Míchačk      | a 2 - Linka   | 1                |             |       | 12-15       | 564           | 45-8945-62  | 1000                  |
|          |      | spz5U1-2585                | 501-258      | 5 Tatra 815   | 5                |             |       | AAS4        | 151           | 45-8945-62  | 1000                  |
|          |      | TAKATA01                   | The mac      | nine TAKA     | TA               |             |       |             |               |             | 1000                  |
|          |      |                            |              |               |                  |             |       |             |               |             |                       |
| (?)      |      | H4 - 4                     | • •          | e (           | - Filtr C I      | Nákl.stře   | disko |             |               | _           |                       |

|           |            |     |                |              |            |              | Provedené údržby                   |                |          |             |             |
|-----------|------------|-----|----------------|--------------|------------|--------------|------------------------------------|----------------|----------|-------------|-------------|
| )etai     | I Seznam   | Ná  | klady - sumáře |              |            |              |                                    |                |          |             |             |
|           | Datum      | Den | Druh údržby    | PC           | Typ udgaby | Evid.č.      | Název                              | Náklady_celkem | Trvání 🚺 | Int.náklady | Popis40(z p |
|           |            |     |                |              | Oprava     |              |                                    |                | >2       |             |             |
| -<br>-    | 15.9.2005  | čt  | 1pasR02        | 3            | Oprava     | A0001        | Convertor belt of the first line   | 129 102,05 Kč  | 32,00    | 100,00 Kč   |             |
|           | 6.10.2005  | čt  | 1pasR04        | 1            | Oprava     | ABC0002      | Stříhačka plášťů - 1.linka aaa     | 7 764,05 Kč    | 3,22     | 322,00 Kč   |             |
| 1         | 23.11.2005 | st  | 1pasR05        | 1            | Oprava     | A0001        | Convertor belt of the first line   | 13 202,05 Kč   | 3,05     | 0,00 Kč     |             |
| 1         | 15.2.2006  | st  | Dvořák4h       | 1            | Oprava     | A0005        | Tvářecí lis den - 1.linka ccc      | 300,00 Kč      | 3,00     | 300,00 Kč   |             |
| 1         | 3.4.2006   | po  | Dvořák4h       | 1            | Oprava     | A0003        | Svářečka plášťů - 1.linka          | 400,00 Kč      | 4,00     | 400,00 Kč   |             |
| in l      | 3.4.2006   | po  | Dvořák4h       | 2            | Oprava     | A0005        | Tvářecí lis den 1.linka ccc        | 207,00 Kč      | 2,07     | 207,00 Kč   |             |
| 1         | 5.4.2006   | st  | 1pasR03        | 1            | Oprava     | A0005        | Tvářecí lis den - 1.linka ccc      | 218,00 Kč      | 2,18     | 218,00 Kč   |             |
| 1         | 13.6.2006  | út  | Dvořák4h       | 3            | Oprava     | A0003        | Svářečka plášťů - 1.linka          | 500,00 Kč      | 5,00     | 500,00 Kč   |             |
| 1         | 13.6.2006  | út  | 1PstřihR01     | 3            | Oprava     | ABC0002      | Stříhačka pláštů - 1.linka aaa     | 6 000,00 Kč    | 3,00     | 0,00 Kč     |             |
| in l      | 26.7.2006  | st  | DvořákDrOp     | 1            | Oprava     | A0003        | Svářečka pláštů - 1.linka          | 1 400,00 Kč    | 4,00     | 400,00 Kč   |             |
| in l      | 30.8.2006  | st  | Dvořák4h       | 2            | Oprava     | A0001        | Convertor belt of the first line   | 20 400,00 Kč   | 5,00     | 400,00 Kč   |             |
| in l      | 21.9.2006  | čt  | Dvořák4h       | 4            | Oprava     | A0001        | Convertor belt of the first line   | 24 600,00 Kč   | 6,00     | 600,00 Kč   |             |
| <b>T</b>  | 9.10.2006  | ро  | Dvořák4h       | 2            | Oprava     | ABC0002      | Stříhačka plášťů - 1.linka aaa     | 9 450,00 Kč    | 4,50     | 450,00 Kč   |             |
| ;<br>(11) | 12.12.2007 | st  | 1pasR01        | 2            | Oprava     | A0001        | Convertor belt of the first line   | 38 700,00 Kč   | 8,00     | 0,00 Kč     | výměna      |
| 1         | 22.1.2008  | út  | Oprava         | 1            | Oprava     | A0005        | Tvářecí lis den - 1.linka ccc      | 433,33 Kč      | 2,17     | 433,33 Kč   |             |
| 1         | 29.1.2008  | út  | Dvořák4h       | 8            | Oprava     | A0003        | Svářečka plášťů - 1.linka          | 2 202,05 Kč    | 4,00     | 1 200,00 Kč | výměna LE   |
| 1         | 4.7.2008   | pá  | Forma1R03      | 7            | Oprava     | AN0001       | Nástroj-forma na lis pro dna 800mm | 302,05 Kč      | 3,00     | 300,00 Kč   | iklipp      |
| in l      | 1.9.2008   | po  | OprVESELY      | 4            | Oprava     | A0005        | Tvářecí lis den 1. linka ccc       | 310,00 Kč      | 3,10     | 310,00 Kč   | výměna sní  |
| in l      | 17.9.2008  | st  | OprVESELY      | 3            | Oprava     | ABC0002      | Stříhačka pláštů - 1.linka aaa     | 12 600,00 Kč   | 6,00     | 600,00 Kč   |             |
| 1         | 7.10.2008  | út  | OprVESELY      | 6            | Oprava     | ABC0002      | Stříhačka pláštů - 1.linka aaa     | 5 566,00 Kč    | 2,53     | 506,00 Kč   | opraveno, r |
| in l      | 28.7.2009  | út  | 1pasR01        | 3            | Oprava     | A0001        | Convertor belt of the first line   | 32 020,00 Kč   | 8,00     | 0,00 Kč     | výměna      |
| in l      | 17.9.2009  | čt  | 1pasR01        | 1            | Oprava     | A0006        | zavíračka ddd                      | 1 660,21 Kč    | 8,00     | 1 600,00 Kč |             |
| in i      | 5.10.2009  | ро  | Dvořák4h       | 5            | Oprava     | A0005        | Tvářecí lis den - 1.linka ccc      | 465,40 Kč      | 2,42     | 431,67 Kč   | NAVÍC VÝN   |
| in i      | 16.10.2009 | pá  | 1pasR01        | 4            | Oprava     | A0001        | Convertor belt of the first line   | 32 020,00 Kč   | 8,00     | 0,00 Kč     |             |
|           |            |     |                |              |            |              |                                    |                |          |             | · · · · · · |
|           |            |     |                |              |            |              |                                    |                |          |             | ,           |
| '5 J      |            |     |                | <b>F</b> *** |            | Popis40(z pr | ov.údržbv)                         |                |          |             |             |

FilterBar v kartě stroje a provedené údržbě umí filtrovat libovolné zužující se seznamy. Ve FilterBaru můžeme použít například nahrazující znak hvězdičky \* a znaménka menší, větší: <, >. Hodnoty z číselníků vybereme rovnou roletkovým menu.

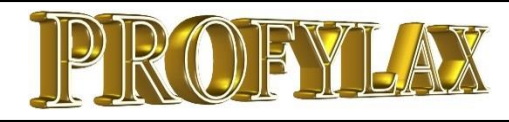

# Grafy

#### Nové funkce:

- Kolečkem klasické počítačové myši na grafu jej můžeme zvětšovat a zmenšovat
- MTBF graf můžeme zrušit sumární linii grafu a zvolit vlastní linii a Target line (i pro Top Ten). Nastavíme přes pravé tlačítko myši na grafu
- Velikost nadpisu a popisků grafu můžeme také měnit přes pravé tlačítko myši přímo na grafu
- Top Ten graf Dobu trvání a Dobu prostoje můžeme nově vidět v hodinách nebo minutách
- Top Ten/MTBF graf Hodnoty a legenda grafu může obsahovat Názvy místo evidenčních čísel strojů. Nastavíme pravým tlačítkem myši na žlutém poli okna grafu vpravo

#### Nové grafy:

 Grafy prostojů, Grafy plnění plánu, Grafy využití disponibilní doby strojů a Grafy reakční doby.

#### Ukázka grafu Trend prostoje dle typu opravy TypOpr1:

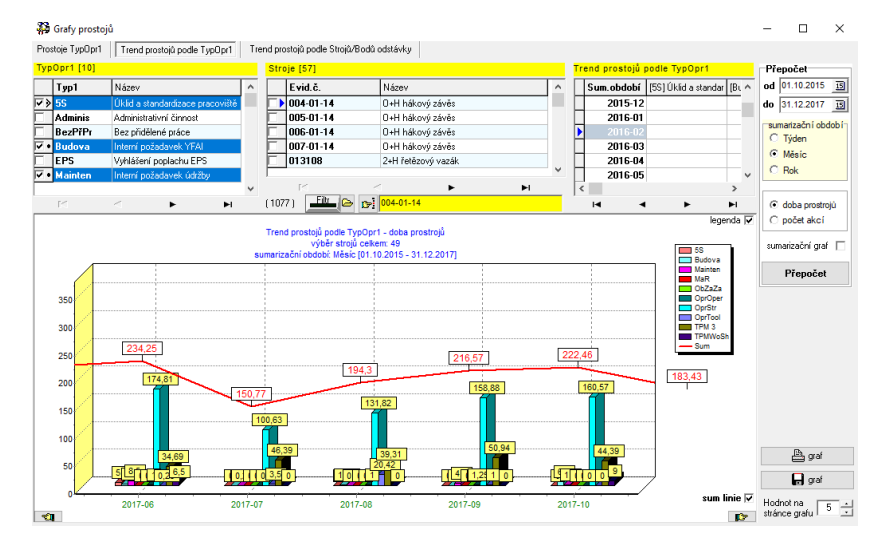

#### Ukázka grafu plnění plánu:

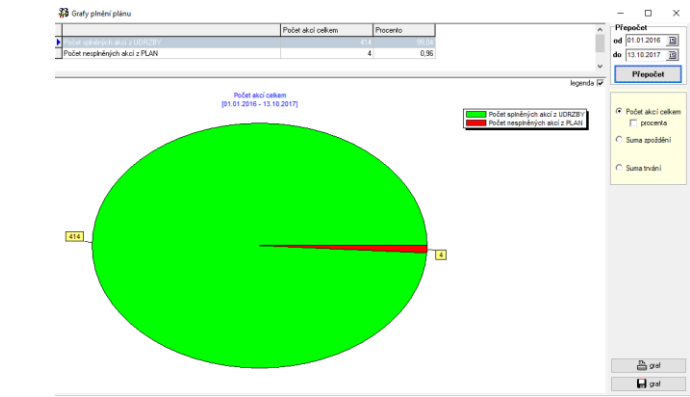

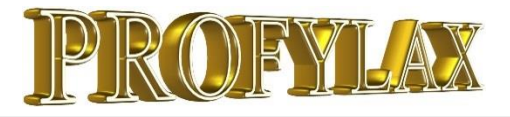

#### **NEWS**

#### Jedním slovem "dvojklik"

Dvojklik má v Profylaxu dvě standardní funkce, které jsme se snažili zakomponovat ve všech částech programu:

1) Seznam – v jakémkoliv seznamu, který má také záložku Detail nebo Karta, se dvojklikem na řádek v seznamu dostaneme právě na detail konkrétního řádku. V plánu například detail akce:

| 24                                                | Plán údržeb / oc                                                                                           | lstávek                          |                        |        |                   |                    |              |                |                     | -       |                | Х   |
|---------------------------------------------------|----------------------------------------------------------------------------------------------------|----------------------------------|------------------------|--------|-------------------|--------------------|--------------|----------------|---------------------|---------|----------------|-----|
| Plá                                               | n údržeb Deta                                                                                              | il Kalendář Plán odstávek        | Dsobní plán (Radosta 1 | l omá  | iš) Vícedenn      | í (nedokončené) úd | lržby Doku   | menty          |                     |         |                |     |
|                                                   | Evid.č.                                                                                                    | Název                            | Druh údržby            |        | Plán.datum        | Typ údržby         | Interval     | Nákl.středisko | Popis40             | Look    | Jp             | ^   |
|                                                   | ZZZ01234                                                                                                   | Stroj ZZZ                        | ZZZP1                  |        | 17.11.2017        | Stupnovita         | 7            |                |                     |         |                |     |
|                                                   | LIS                                                                                                    | LIS                              | lisS1_mes              |        | 18.11.2017        | Stupnovita         | 30           | 5000a          | Měsíční             | údržb   | a lisu - čiště | ér  |
|                                                   | A0003                                                                                                    | Svářečka plášťů - 1.linka        | 1PsvářP1               |        | 19.11.2017        | Stupno∨ita         | 30           | 2000×          | Očištění            | sváře   | cích rolen.    | v   |
|                                                   | A1022                                                                                                    | Fréza FA5                        | FOTO                   |        | 19.11.2017        | Nestupnovita       | 30           | 4115           | objedn <del>a</del> | it diag | nostickou fi   | in  |
|                                                   | A0001_EN                                                                                                   | Convertor belt of the first line | 1pasP1                 |        | 19.11.2017        | Stupno∨ita         | 30           | Z01            | Promazi             | ání roz | tet a řetězu.  |     |
|                                                   | A0007                                                                                                    | Linka 1 - míchačka speciál 1     | Linka 1P2              | •••    | 21.11.2017        | Stupno∨ita         | 30           |                |                     |         |                |     |
|                                                   | Zebra1                                                                                                    | Tiskáma Zebra t235               | OprRADOSTA             | •••    | 22.11.2017        | Oprava             | 0            | 1001           | Opravil I           | Rados   | sta 123        |     |
|                                                   | ZZZ01234                                                                                                   | Stroj ZZZ                        | ZZZP2                  | •••    | 24.11.2017        | Stupnovita         | 30           |                |                     |         |                |     |
|                                                   | 🕴 ABC0002 Stříhačka pláštů - 1. línka aaa 🛛 1 Pstříh P1 🔛 24.11.2017 Stupnovita. 🛛 90 1000 Promazat klouby |                                  |                        |        |                   |                    |              |                | iby pák.            |         |                |     |
|                                                   | AFT0002                                                                                                    | Forma tlakového lití SGA č.2     | PlínkP2                |        | 25.11.2017        | Stupnovita         | 30           | 4115           | čištění             |         |                |     |
|                                                   | A1022                                                                                                    | Fréza FA5                        | 1012P1                 | •••    | 27.11.2017        | Stupnovita         | 30           | 4115           | 1) Dopln            | iění ol | eje            |     |
|                                                   | KUGA                                                                                                    | KUGA                             | FOTO                   |        | 28.11.2017        | Nestupnovita       | 30           |                | objedna             | t diag  | nostickou fi   | in  |
|                                                   | LIS2                                                                                                    | Lis č.2                          | VRT1P1                 |        | 29.11.2017        | Stupnovita         | 30           | 2000×          | kontrola            | klíno\  | /ého řemen     | 1e  |
|                                                   | A0009 Bunka lepení OprRA                                                                                   |                                  |                        | - 1    | 20,11 2017        | Oprava 🔰           | 0            | H1             | Opravil I           | Rados   | sta 123        |     |
|                                                   | A0001                                                                                                    | Válečkový pás první linky        | 1pasl 2                |        |                   | Stuphovja.         | 90           | 1000           | Promazi             | ání roz | et a řetězu.   |     |
|                                                   | ZZZ01234                                                                                                   | Stroj ZZZ                        | ZZ                     | •••    | 1.12.2017         | Stupnovita         | 7            |                |                     |         |                |     |
|                                                   | M001_2                                                                                                    | Míchačka 2 - Linka 1 🤇           | 1pasP1                 |        | 3.12.2017         | Stupnovita         | 30           | 1000           | Promazi             | ání roz | et a řetězu.   |     |
|                                                   | Akru01                                                                                                    | Krušovice zkušební 💦 🔪           | Ukeen                  | •••    | 4.12.2017         | Nestupnovita       | 30           | 1000           | Úkon č.1            | l: vým  | ĕna trnu       |     |
|                                                   | A0001                                                                                                    | Válečkový pás první linky        | 1pdsE01                |        | 5.12.2017         | Nestupnovita       | 40           | 1000           | Zkontrol            | ovat fi | unkčnost he    | AN. |
|                                                   | ZZZ01234                                                                                                   | Stroj ZZZ                        | ZZZP1                  |        | 8.12.2017         | Stupnovita         | 7            |                |                     |         |                | v   |
| <                                                 |                                                                                                    | Euld X                           |                        |        |                   |                    |              |                |                     |         | >              | •   |
| (ou)<br>I∎                                        | < ► ► < 0                                                                                                  | - Filt - · Ø p- M001_2           |                        |        |                   | 4                  | Karta stroje | Export -       | 🖹 Tisky             | -       | Zapsat údrž    | bu  |
|                                                   |                                                                                                    |                                  |                        |        |                   |                    |              |                |                     |         |                |     |
| 2.6                                               | Plán údržeb / odst                                                                                         | ávek                             |                        |        |                   |                    |              | -              |                     | ×       |                |     |
| Plán                                              | údržeb Detail                                                                                              | salendář Plán odstávek Osobn     | í plán (Radosta Tomáš) | Víc    | edenní (nedokon   | čené) údržby Dok   | umenty       |                |                     |         |                |     |
|                                                   |                                                                                                    |                                  |                        |        |                   |                    |              | 1              |                     |         |                |     |
| Evidencni cislo MUUT 2 Nazev Michacka 2 - Linka T |                                                                                                    |                                  |                        |        |                   |                    |              |                |                     |         |                |     |
| Druh                                              | údržby <mark>1 pas</mark> F                                                                                | PC:41 Bod odstávky               | 1-1.linka 1.li         | nka-v  | ýroba středních k | rabic              |              | 🔲 Nástroj?     |                     |         |                |     |
| Plán.                                             | datum 3.12.2                                                                                               | 2017 ne 0 Náklstředisko          | 1000                   |        |                   |                    |              | JeDoSouhmP     | P                   |         |                |     |
| Start                                             | 3.12.20                                                                                                    | 17 8:00:00 Umístění              | SA2 Sel                | ktor A | 2                 |                    |              | 🗂 JeFixObsah   |                     |         |                |     |
| Finish                                            | 3.12.20                                                                                                    | Připojen k                       | PRIOR                  |        |                   |                    |              |                |                     |         |                |     |
| ∠mer<br>Pów r                                     | latum                                                                                                    | Automotive typ                   | 9003 Josef Žk          | ιŧú    |                   |                    |              |                |                     |         |                |     |
| Tun ú                                             | idržhu Stupno                                                                                              | z.ou.osoba<br>Vita Útvar         | Víroba krabic          | ~7     |                   |                    |              |                |                     |         |                |     |
| Tryát                                             | lyp udrzby Słupnowia Utvar Vyłoba krabic<br>Trwini 1.00 Prim                                               |                                  |                        |        |                   |                    |              |                |                     |         |                |     |

2) Výběrové tabulky - například u nového hlášení vybíráme Typ hlášení. Nemusíme jej potvrdit tlačítkem OK, ale stačí dvojklik na konkrétním typu hlášení, okno výběru se zavře a požadovaný typ je vyplněn v novém hlášení:

| 🙀 Hlášení (    | (Tomáš Radosta - MASTE | ER)                 |                                     |       |           |       |      |                | -        |        | $\times$ |
|----------------|------------------------|---------------------|-------------------------------------|-------|-----------|-------|------|----------------|----------|--------|----------|
| Hlášení k      | e strojům              |                     |                                     |       |           |       |      |                |          |        | Panel    |
| Zápis          |                        |                     |                                     |       |           |       |      |                |          |        |          |
| Evid.č.        | A0005                  | ··· Tvářecí lis d   | en - 1.linka ccc                    |       |           |       |      |                | Rozb.tvp | 1      |          |
| liné ouid X    | [                      |                     |                                     |       |           |       |      |                | Rozb.tvp | 2      |          |
| Jine evid.c.   |                        |                     |                                     |       |           |       |      |                |          |        |          |
| Typ hlášení    |                        | 🖓 Císelník - Typ    | y hlášení 🖌 KIIK!                   | KIIK! | :-)       |       |      |                | -        |        | ×        |
| Typ řešení     |                        | Typ /               | Název                               |       | Výstraha? | STOP? | Mail | Barva pro nové |          |        | ^        |
| Vyřešít do     | 3.12.2017              | ▶ 1_OPRAV           | Komální potřeba oprav               |       |           |       |      |                |          |        | =        |
| Modul          | <u> </u>               | 2_AKUT              | Akutri entre oprovinsetoji melli    |       |           |       |      |                |          |        | -        |
|                |                        | 3_PRUJE             | Diouhodoby Ukol - projekt (inovace) |       |           |       |      |                |          |        | -        |
| Stroj odstaven | od                     | 5 POSLIN            | Posun prevence kvůli vírobě         |       |           |       |      |                |          |        | P        |
|                |                        | 6 MAIL              | Odešle e-mail                       |       |           |       |      |                |          |        | ~        |
|                |                        | 7_SMS               | D dešle SMS                         |       |           |       |      |                |          |        |          |
|                |                        |                     |                                     |       |           |       |      |                |          |        |          |
|                |                        |                     |                                     |       |           |       |      |                |          |        |          |
|                |                        |                     |                                     |       |           |       |      |                |          |        |          |
|                |                        |                     |                                     |       |           |       |      |                |          |        |          |
|                |                        |                     |                                     |       |           |       |      |                |          |        |          |
|                |                        |                     |                                     |       |           |       |      |                |          |        |          |
|                |                        |                     |                                     |       |           |       |      |                |          |        |          |
|                |                        |                     |                                     |       |           |       |      |                |          |        |          |
|                |                        |                     |                                     |       |           |       |      |                |          |        | ~        |
|                |                        |                     | Eltr In                             | ►I    |           |       |      |                |          | ×      |          |
|                |                        | X Zpēt              |                                     |       |           |       |      |                |          |        | ж        |
|                |                        |                     |                                     |       |           |       |      |                |          |        |          |
|                |                        |                     |                                     |       |           |       |      |                |          |        |          |
|                |                        |                     |                                     |       |           |       |      |                |          |        | ~        |
| Zkratka hláše  | ní                     |                     |                                     |       |           |       |      |                |          | _      |          |
| 🗙 Zru          | šit zápis              |                     |                                     |       |           |       |      |                |          | 🔒 Ulož | it       |
|                |                        |                     |                                     |       |           |       |      |                |          |        |          |
| 🚯 Hlášení      | (Tomáš Radosta - MAS   | STER)               |                                     |       |           |       |      |                |          |        |          |
| HISTORI        | ka strojům             |                     |                                     |       |           |       |      |                |          |        |          |
| 7/010          | ke atrojuli            |                     |                                     |       |           |       |      |                |          |        |          |
| 1 cabie        |                        |                     |                                     |       |           |       |      |                |          |        |          |
| Evid.č.        | A0005                  | ··· Tvářecí         | is den - 1.linka coo                |       |           |       |      |                |          |        |          |
| Jiné evid.č.   |                        |                     |                                     |       |           |       |      |                |          |        |          |
|                | h OPRAV                | silní pořeba opravu |                                     |       |           |       |      |                |          |        |          |
| l yp hlášení   |                        | raini poneba opravy |                                     |       |           |       |      |                |          |        |          |
| Typ řešení     |                        |                     |                                     |       |           |       |      |                |          |        |          |
| Vyřešit do     | 3.12.2017              | ▼                   |                                     |       |           |       |      |                |          |        |          |
| Modul          |                        |                     |                                     |       |           |       |      |                |          |        |          |
|                |                        |                     |                                     |       |           |       |      |                |          |        |          |
|                |                        |                     |                                     |       |           |       |      |                |          |        |          |

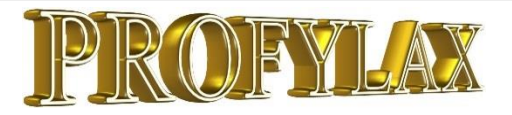

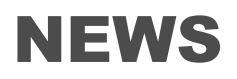

## Vzhled programu dle aktuálních Windows a nové ikony

Celý program přebírá nyní vzhled Windows počítače (z oficiálně podporovaných MS jsou to Windows Vista až Windows 10) a vzhled jejich standardních ovládacích prvků oken a tlačítek.

Nové ikonky hlavního menu: Osobní oprava, Objednávky, Skladové karty - číselník materiálu:

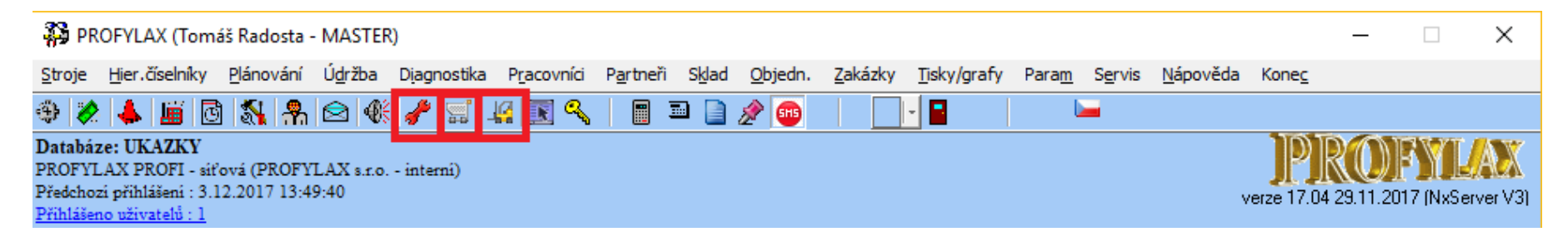

Změnilo se také podbarvení některých tlačítek, nebo sytost barvy podbarvení. Největší rozdíl vzhledu je patrný u nejnovějších Windows 10, kde některé okraje tlačítek vůbec nejsou a chybí také okraje oken, které u Windows 7 a 8 byly naopak dost výrazné a kulatější oproti ostrým rysům nových systémů:

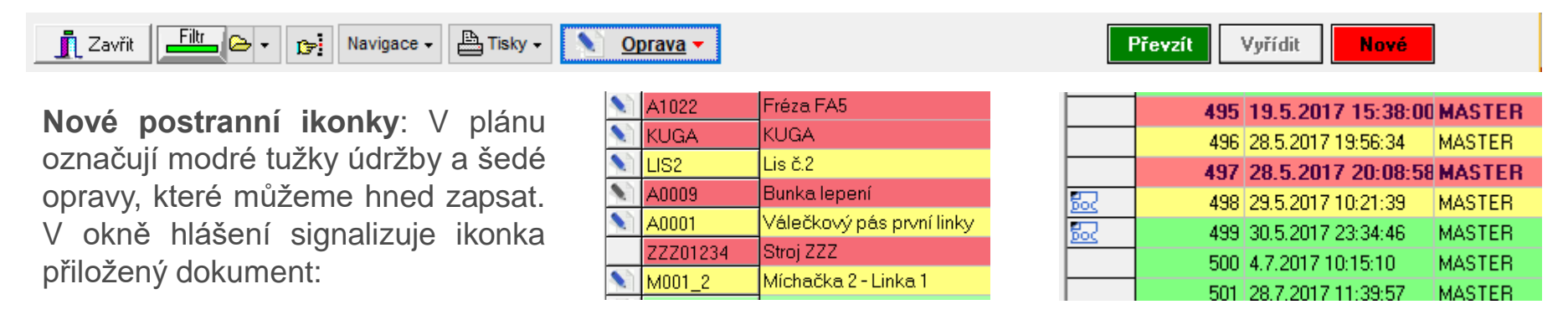

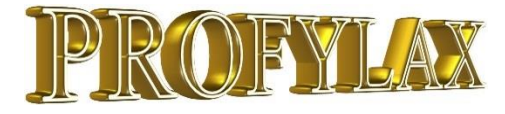

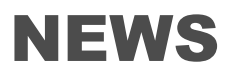

🏲 Osobní oprava "na klíč"- nová ikona 🕻

| 👬 Výběr stroje                                                                                                    |                                                                                                    | Zápis provedené údržby                                                                                                    |
|----------------------------------------------------------------------------------------------------|----------------------------------------------------------------------------------------------------|----------------------------------------------------------------------------------------------------|
| Evid.č.<br>AZK001                                                                                                    |                                                                                                    | Evidenční číslo         AZK001         Název         Pro         Block           Hlavní         Profese/Prac         Pracovníci         Materiál         Dokumenty         Externí faktury         Úkony         Partner                                                                                                    |
| Evid.č.         A0001_EN         A2001         AAA_Linka_1         AAA_Linka_1         AAA_Linka_1         AAA_Linka_1         AAA_Linka_1         AAA_CLinka_1         AAA_CLinka_1         AAA_CLinka_1         AAA_CLinka_1         AAA_CLinka_1         Crocodille         M0001         MASTER         n_ABC         TAKATA01         TAKATA01         VZV_01_Hala1 | Název         Convertor belt of the first line         spešl aparátek 2         Linka 1 - hlavní linka223         Válečkový pás první linky         Pro Block         Míchačky         bez modulu         Forma tlakového lití SGA č.2         Stroj Crocodille         Spešl motor         Masterfood         nástroj ABC         The machine TAKATA         Imperial VS         Vysokozdvižný vozík STILL F 1250 LP - Hala | O5.12.2017 □ út         Druh údržby:       OprRADOSTA         Typ údržby:       Oprava         Interval:       0         Plán.datum:       512.2017 □ rozdíl dnů:         Olán.trvání:       60.00 □ min         Začátek       05.12.2017 □ F +         Konec       05.12.2017 □ F +         Vacátum:       512.2017 □ F +         Vacáta       05.12.2017 □ F +         Vacáta       05.12.2017 □ F +         Vacáta       05.12.2017 □ F +         Vacáta       05.12.2017 □ F +         Vacáta       05.12.2017 □ F +         Vacáta       05.12.2017 □ F +         Vacáta       05.12.2017 □ F +         Vacáta       05.12.2017 □ F +         Vacáta       05.12.2017 □ F +         Vacáta       05.12.2017 □ F +         Vacáta       1.00 □ hod. <=> 60.00 □ min         Typ prostoje       POR → ▼ naplnit do MTBF         Hidšení       Imaginati do MTBF         Hidšení       Imaginati do MTBF         Vacáta       Stav plán         Vacáta       Stav plán         Vacáta       Stav plán         Vacáta       Stav plán         Vacáta       Stav plán         Vacát |

Pokud neděláme opravy pouze z hlášení, můžeme využít rychle ikonu pro přímý zápis opravy. Musíme mít vyplněnou osobní opravu v menu Param/Uživatelské parametry/záložka Údržby a zde pole "Osobní kód opravy". Poté dáme ikonu červeného klíče, nejprve vybereme stroj, který jsme opravili a dále se zobrazí již klasický zápis opravy. Dříve byla jediná cesta otevření karty stroje a zde záložku Oprava a Osobní oprava.

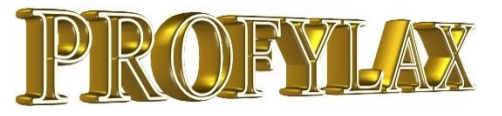

#### Doplnění partnera do údržby

Partnera můžeme přidat buď do zápisu údržby ve zvláštní záložce "Partner", nebo nově také přímo do definice údržby. Tedy v druhu údržby ve sloupečku Partner vybereme společnost, která například tuto údržbu pravidelně externě provádí. Typicky se jedná o revize, kontroly jeřábů, nebo například správu budovy a jiný outsourcing. Partner je vidět také rovnou v plánu údržby:

|              |     | - 7         | Dru     | hy údržby                           |           |              |                |           |          |             |            |             |                 |            |                 | _               | ٦       |                                                                                                    | ×                               |
|--------------|-----|-------------|---------|-------------------------------------|-----------|--------------|----------------|-----------|----------|-------------|------------|-------------|-----------------|------------|-----------------|-----------------|---------|----------------------------------------------------------------------------------------------------|---------------------------------|
|              |     | D           | )ruh úc | žby Profese/Prac.                   | Materiál  | Úkony        | Stroje s druhe | em údržby | Práv     | o Správo    | ci Do      | okumenty    |                 |            |                 |                 |         |                                                                                                    | ${{4 \over 2}} ~ {{4 \over 2}}$ |
| Druh údržby  |     |             | Limit ( | G JeKopiePopisDoPoz                 | n Prior   | ExtNaklSum   | ZodProfese     | JePropa   | d Fixov  | ané datum?  | Spec.to    | lerance pro | zápisy Partner  |            | Název partn     | era             |         |                                                                                                    | ^                               |
|              |     |             | UP      |                                     |           |              | M              |           |          |             |            |             | 1220            | •          | • Poštovní tisk | kárna cenin Pra | iha a.s | s.                                                                                                    |                                 |
| definujeme z | zde | ): ⊢        | UP      |                                     |           |              | м              | 님         | _        | <u> </u>    |            |             | 1542            |            | AMATI - Der     | nak, s.r.o.     |         |                                                                                                    |                                 |
|              |     |             | UP      |                                     |           |              |                |           | _        |             |            |             |                 |            |                 |                 |         |                                                                                                    |                                 |
|              |     | - [         | UP      |                                     | -         |              | E              |           |          |             |            |             |                 |            |                 |                 |         |                                                                                                    |                                 |
| Zdo wielodo  |     |             | JUP     |                                     |           |              | М              |           |          |             |            |             |                 |            |                 |                 |         | _                                                                                                    | <u> </u>                        |
| Zue vysieue  | ĸ   |             | Donio r |                                     | Eato      |              |                |           |          |             |            |             |                 |            |                 |                 |         |                                                                                                    | >                               |
| v nlánu:     |     | Plán údržel | b / od  | távek [ - ]                         | 1 1 111   |              |                |           |          |             |            |             |                 |            | _               |                 | < _     |                                                                                                    |                                 |
| v planu.     | Plá | n údržeb    | Detai   | Kalendář Plán                       | odstávek  | Osobní plán  | (Radosta Tor   | náš) 🛛 🕅  | /ícedenn | í (nedokonč | ené) údr.  | žby Dok     | umenty          |            |                 |                 |         |                                                                                                    | ^                               |
|              |     | Evid č      |         |                                     |           | Drub úr      | 4ržby          | Plán      | datum    | Typ údrži   | 21/        | Partnor     | l<br>Názov part | nora       | Nákl etřo       | disko Inten     | ~       |                                                                                                    |                                 |
|              |     |             | ,       | <u>auzev</u><br>Forma tlakového lit | ISGA 82   | DlínkD2      | <u> 120y</u>   | 25.11     | 2017     | Stuppovit   | -y<br>a    |             |                 | nera       | 4115            |                 |         |                                                                                                    |                                 |
|              |     | A1022       |         | Fréza FA5                           | iounic.e  | 1012P1       |                | 27.11     | 2017     | Stunnovit   | a          | 0           |                 |            | 4115            |                 |         |                                                                                                    |                                 |
|              |     | KUGA        |         | KUGA                                |           | FOTO         | -              | 28.11     | .2017    | Nestupno    | ∽<br>∋vita | 0           |                 |            |                 |                 |         |                                                                                                    |                                 |
|              |     | LIS2        |         | Lis č.2                             |           | VRT1P        | 1 -            | 29.11     | .2017    | Stupnovit   | a          | 0           |                 |            | 2000×           |                 |         |                                                                                                    |                                 |
|              |     | A0009       |         | Bunka lepení                        |           | OprRAD       | DOSTA -        | •• 29.11  | .2017    | Oprava –    |            | 0           |                 |            | H1              |                 |         |                                                                                                    |                                 |
|              |     | A0001       |         | Válečkový pás prvi                  | ní linky  | <u>1pasP</u> | <u>2</u>       | • 1.12.   | 2017     | Stupno∨it   | a          | 0           |                 |            | 1000            |                 |         |                                                                                                    |                                 |
|              |     | ZZZ0123     | 4       | Stroj ZZZ                           |           | ZZZP1        | -              | •• 1.12.  | 2017     | Stupno∨it   | a          | 0           |                 |            |                 |                 |         |                                                                                                    |                                 |
|              |     | M001_2      |         | vlíchačka 2 - Linka                 | 1         | 1pasP1       |                | • 3.12.   | 2017     | Stupno∨it   | a          | 0           |                 |            | 1000            |                 | _       |                                                                                                    |                                 |
|              |     | Akru01      |         | Krušovice zkušebni                  |           | Uk001        | -              | 4.12.     | 2017     | Nestupno    | ovita      | 0           |                 |            | 1000            |                 |         |                                                                                                    |                                 |
|              |     | ABC0002     | 2       | Střihačka plášťů – 1                | linka aaa | 1PstřihF     | 201            | - 5.12.   | 2017     | Oprava      |            | 1542        | AMATI - Dena    | ak, s.r.o. | 1000            |                 | 4       |                                                                                                    |                                 |
|              |     | A0001       |         | Válečkový pás prvi                  | ní linky  | 1pasE0       | 1 .            | 5.12.     | 2017     | Nestupno    | ovita      | 0           |                 |            | 1000            |                 | Г       |                                                                                                    | <u></u>                         |
|              |     | ZZZ0123     | 4       | Stroj ZZZ                           |           | ZZZP1        | -              | 8.12.     | 2017     | Stupnovit   | a<br>      | 0           |                 |            | 1000            |                 |         | <ul> <li>Image: A second second s</li></ul> | ЛК                              |

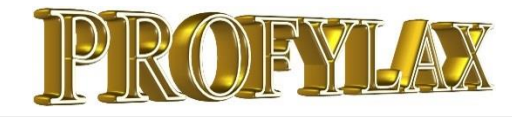

#### **NEWS**

# Povinná pole! Nová karta stroje, zápis údržby, nové hlášení nebo zkrácený zápis údržby

U těchto čtyř formulářů můžeme nově nastavit, které údaje budou povinně každým vyplněny. Například chceme vyplnit u nových strojů vždy také středisko, nebo v zápisu údržby typ opravy, v hlášení chceme vyplnit čas odstavení stroje, nebo u zkráceného zápisu naopak nechceme povinné 4 typy oprav. Nyní je to možné!

Při nevyplnění Nákladového střediska u nové karty stroje, které požadujeme, vyskočí také upozornění:

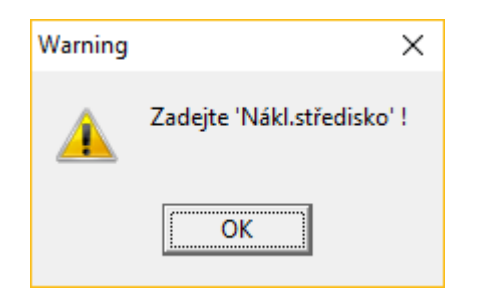

| Required fields                                                                                                    | $\times$ |
|----------------------------------------------------------------------------------------------------|----------|
| Stroje Zápis údržby Hlášení Zkrácený zápis opravy                                                                                                    |          |
| Dostupné položky tabulky Required Fields                                                                                                    |          |
| EvidEjilo Poločký tabalký<br>EvidEislo (Evidenční_č.) ShortString<br>Nazev (Název) ShortString<br>BodDdstavky (Bod_odstávky) ShortString<br>VyrCislo (Výrobní_č.) ShortString<br>Utvar (Útvar) ShortString<br>DatumInstalace (Datum_instalace) DateTime<br>DatumVyroby (Datum_výroby) DateTime<br>Cena (Cena) Currency<br>Vyrobce (Výrobce) ShortString<br>ZarucniDoba (Záruční_doba) Word16<br>MotoHodiny (MotoHodiny) Word32<br>DatZapMotoHod (DatZapMotoHod) DateTime<br>Dat0decetMotoHod (DatOdecetMotoHod) DateTime<br>Dat0decetMotoHod (DatOdecetMotoHod) DateTime<br>Dat0decetMotoHod (DatOdecetMotoHod) DateTime<br>Dat0decetMotoHod (DatOdecetMotoHod) DateTime<br>Dat0decetMotoHod (DatOdecetMotoHod) DateTime<br>Dat0decetMotoHod (DatOdecetMotoHod) DateTime<br>Dat0decetMotoHod (DatOdecetMotoHod) DateT<br>SumaNaklady (IntNaklady) Currency<br>IntNaklady (MatNaklady) Currency<br>MatNaklady (MatNaklady) Currency<br>MatNaklady (MatNaklady) Currency<br>NazevUdrzba1 (NazevUdrzba1) ShortString<br>NazevUdrzba2 (NazevUdrzba2) ShortString |          |
| NazevUdrzba3 (NazevUdrzba3) ShortString<br>NazevUdrzba4 (NazevUdrzba4) ShortString                                                                                                    | ~        |

Nastavení provede administrátor:

Menu: Servis/Programátorský servis/**Required fields** a zde záložky podle formulářů, kde chceme nastavit povinné údaje

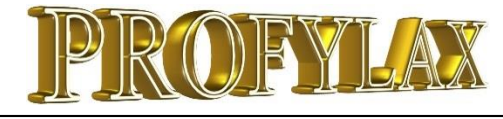

#### NEWS

## Typy oprav 1 až 6 - možnost uživatelské změny popisu typů oprav

Uživatel má nyní možnost sám si zvolit, co který typ opravy znamená. Lépe se vyzná jak pracovník údržby, co přesně vyplňuje tak případně auditor. Změnu popisu provedeme v menu: Údržba/Typy oprav, pravé tl. myši na popisu typu a volbu Edit:

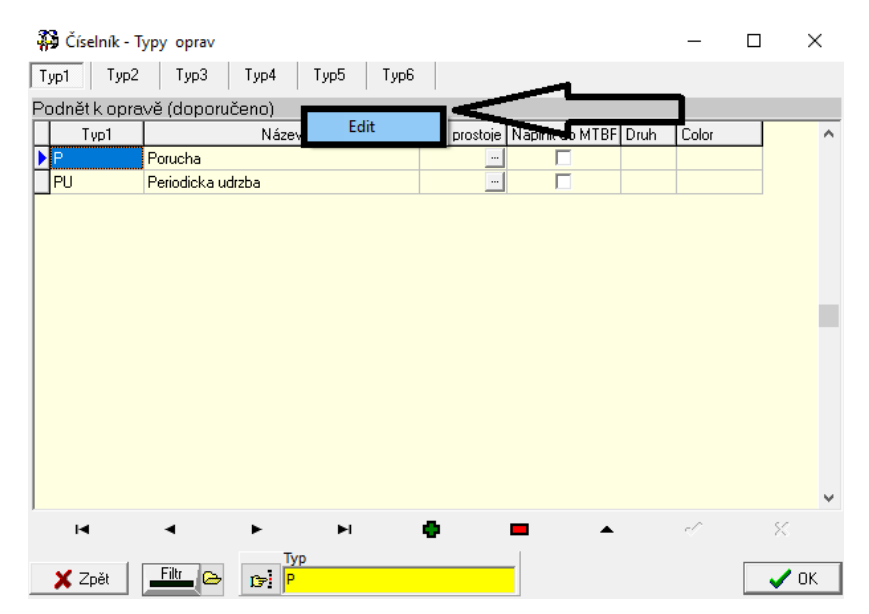

Výchozí hodnoty mají závorku (doporučeno). Můžeme například změnit popis, zda byla porucha hlášena obsluhou, nebo použít pro bodové hodnocení opravy:

| 🦂 Číseln     | ík - Typy oprav          | - 🗆        | ×           |
|--------------|--------------------------|------------|-------------|
| Typ1         | Тур2 Тур3 Тур4 Тур5 Тур6 |            |             |
| Byla poru    | cha hlášena?             |            |             |
| Typ          | 4 Název                  | Typ3 Název | <u> </u>    |
| HLAS_A       | N Hlášení ANO            |            |             |
| HLAS_N       | E Hiaseni NE             |            |             |
|              |                          |            |             |
|              |                          |            |             |
|              |                          |            |             |
|              |                          |            |             |
|              |                          |            |             |
|              |                          |            |             |
| 🦗 Číselník - | Typy oprav               | - 1        | o x         |
| Тур1 Тур2    | 2 Тур3 Тур4 Тур5 Тур6    |            |             |
| Bodové hodr  | nocení údržby            |            |             |
| Түрб         | Název                    | Тур5       | Název \land |
| ▶ 01         | 1 bod                    |            |             |
| 05           | 5 bodů                   |            |             |
|              | IU bodu                  |            |             |
|              |                          |            |             |
|              |                          |            |             |
|              |                          |            |             |
|              |                          |            |             |
|              |                          |            |             |
|              |                          |            |             |
|              |                          |            |             |
|              |                          |            |             |
|              |                          |            |             |
|              |                          |            | v           |
| <            |                          |            | ×<br>>      |
| <            | ч н 🕶 🖿 🔺                |            | ×           |
| <            |                          | ~ ~        | *<br>*      |

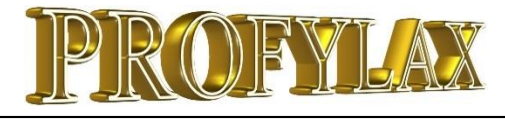

#### NEWS

## Typy oprav 1 až 6 - hierarchický výběr typů nebo vazby 1., 2. a 3. typu

V klasickém zápisu údržby a provedené údržbě je možnost vybírat 2. a další typ opravy podle předchozího typu. Jsou dva principy návaznosti typů na sebe. **1) Hierarchický výběr** – umožní vybrat TypOpr2 pouze takový, který odpovídá dříve vybranému TypOpr1. Stejně pak dále TypOpr3 dle TypOpr2 atd. **2) Vazba 1., 2. a 3. typu** na sebe – umožňuje vytvoření neomezeného počtu vazeb mezi konkrétními typy 1 až 3. Hierarchický výběr neumožňuje pro Typ1 vybrat Typ3 s odlišným Typ2. To vazby umožňují, protože se kombinují navzájem, nikoliv podle dříve vybraného.

Nastavení 1) menu: Servis/Globální parametry/ záložka Údržby zaškrtneme "Hierarchické TypOpr1-6". Po nastavení viz vpravo budou dostupné jen konkrétní TypOpr2 a vyšší pro nejprve zvolený TypOpr1.

#### Menu Údržby/Typy oprav

Nastavíme u Typ2, které Typ1 mu odpovídají

| 3  | Číselník - T | ypy oprav          |      |                   |
|----|--------------|--------------------|------|-------------------|
| T, | ур1 Тур2     | Тур3 Тур4 Тур5     | Турб |                   |
| Pĭ | ĩčina opra∨, | / (doporučeno)     |      |                   |
|    | Тур2         | Název              | Typ1 | Název             |
| Þ  | 10           | hydraulika         | P    | Porucha           |
|    | 20           | olej               | P    | Porucha           |
| L  | 30           | vylepšení stroje   | PU   | Periodicka udrzba |
| L  | 40           | mechanická porucha | P    | Porucha           |
| L  | 50           | elektrická porucha | P    | Porucha           |
|    |              |                    |      |                   |
|    |              |                    |      |                   |
|    |              |                    |      |                   |
|    |              |                    |      |                   |
|    |              |                    |      |                   |
|    |              |                    |      |                   |

Stejně tak další Typ3 podle toho, do jaké úrovně chceme vyplňovat v zápisech či provedené údržbě:

| 3  | Číselník - T          | ypy oprav           |      |                         |  |  |  |  |  |
|----|-----------------------|---------------------|------|-------------------------|--|--|--|--|--|
| T  | ур1 Тур2              | Тур3 Тур4 Тур5 Тур6 |      |                         |  |  |  |  |  |
| B١ | 3yla porucha hlášena? |                     |      |                         |  |  |  |  |  |
|    | Тур4                  | Název               | ТүрЗ | Název                   |  |  |  |  |  |
| C  | HLAS_AN               | Hlášení ANO         | 20   | střední vážnost poruchy |  |  |  |  |  |
|    | HLAS_NE               | Hlášení NE          | 20   | střední vážnost poruchy |  |  |  |  |  |

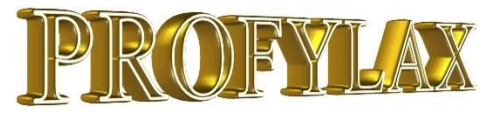

#### **NEWS**

## Typy oprav – 2) výběr dle vazeb 1. až 3. typu

V menu: Servis/Globální parametry/záložka Údržby zaškrtneme parametr "TypOpr 1-3 vazby". Tím se aktivuje menu: Údržba/Typy oprav – vazby a zde vybereme, zda chceme definovat pouze vazbu TypOpr1 a 2 a nebo 1, 2 i 3. Poté vytvoříme vazby v záložce "Vytvořit vazby". V příkladu platí pak pro výběr v zápisu údržby či provedené údržbě pravidlo, že pro Typ1 "P" – Porucha, mohu vybrat Typ2 10, 20, 40 a 50 a Typ3 jen 20 a 30. Jestli zadám dříve Typ1, Typ2 nebo Typ3 není ve vazbách důležité. Nevyplněné typy zužují výběr dle již vybraných.

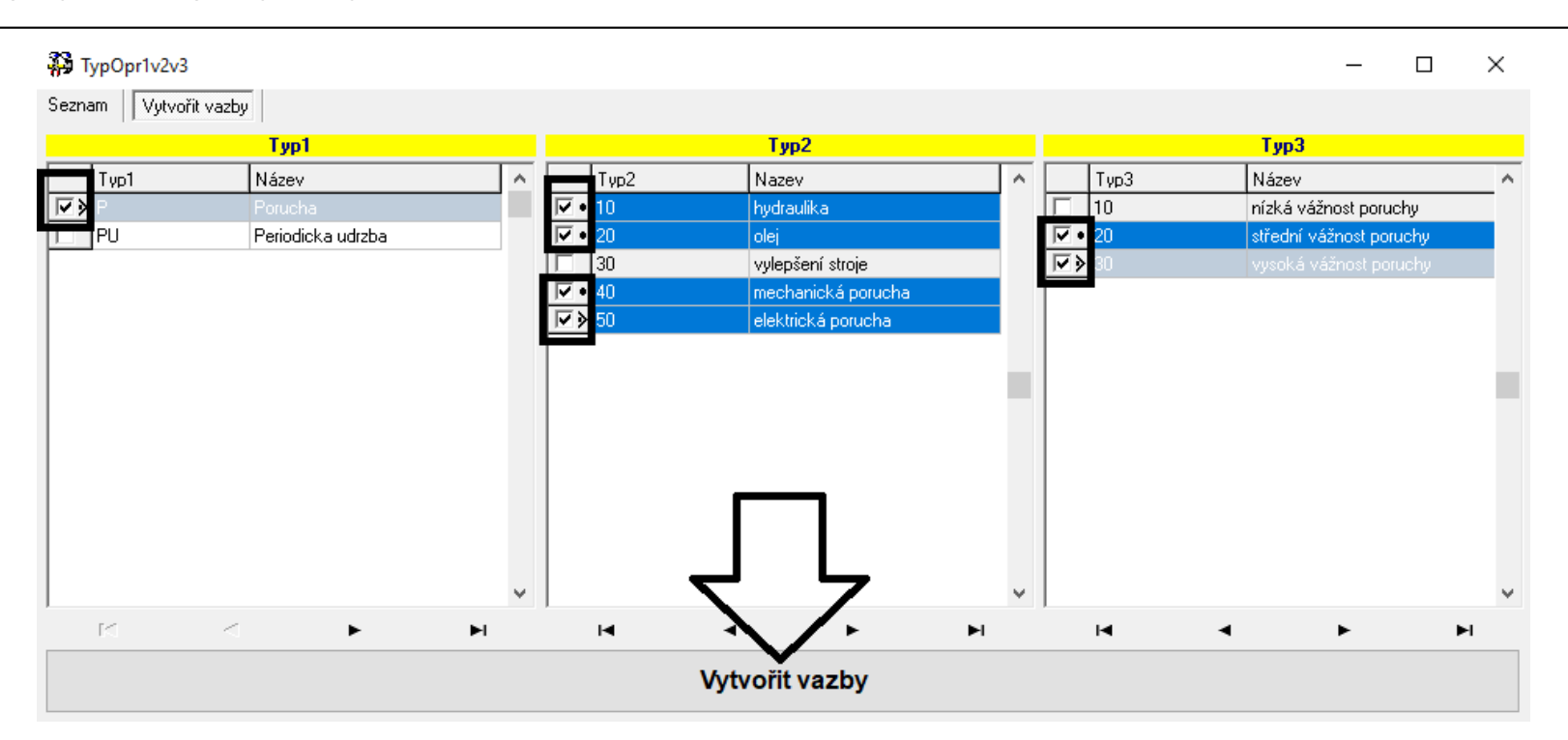

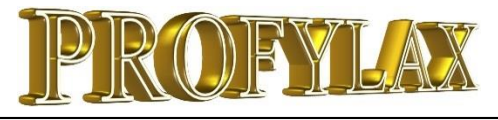

#### NEWS

#### Globální parametry – Sklad a Druhy údržby

Ve skladu dílů vadilo některým auditorům, že je sytě červeně vysvícený materiál se stavem pod minimálním či kritickým limitem. Barvy i font pro oba limity si můžeme nyní nastavit a to v menu: Servis/Globální parametry/ záložka **Sklad**:

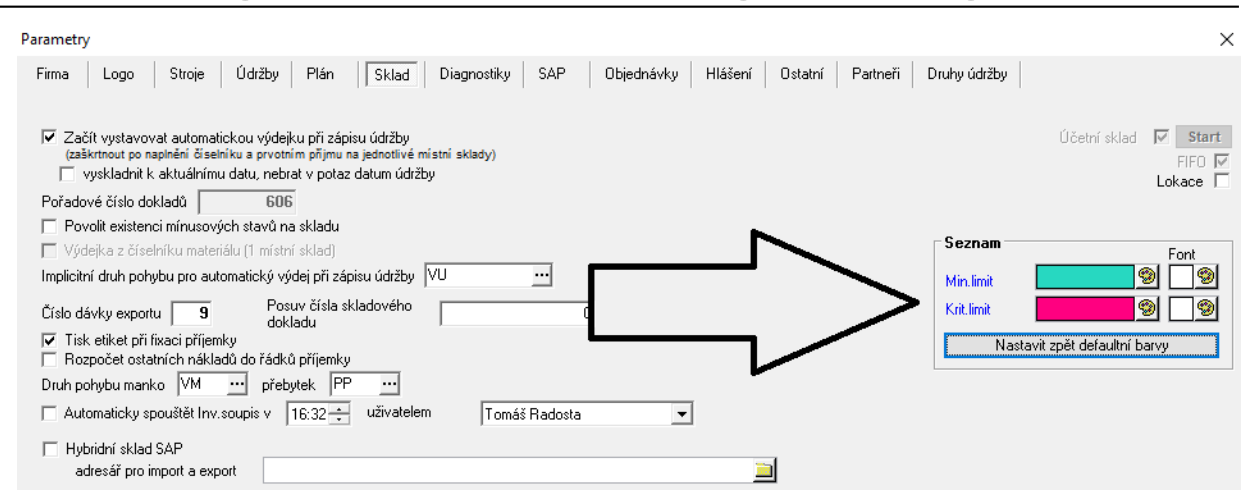

V nové záložce **Druhy údržby** můžeme nastavit, aby všechny nově založené údržby měly defaultně fixované datum, používaly kalendář výjimek z plánu, nebo byly součástí tisku takzvaného Souhrnného pracovního příkazu:

#### Parametry

| <ul> <li>□ Defaultně nastavovat fixované datum?</li> <li>□ Defaultně Použít kalendář výjimek?</li> <li>□ Defaultně JeDoSouhmPP?</li> </ul> | Firma Logo Stroje Údržby Plán Sł                                                                     | d Diagnostiky SAP Objednávky Hlášení Ostatní Partneři Druhy údržby |
|----------------------------------------------------------------------------------------------------|----------------------------------------------------------------------------------------------------|--------------------------------------------------------------------|
| Defaultně JeDoSouhrnPP?                                                                                                    | <ul> <li>Defaultně nastavovat fixované datum?</li> <li>Defaultně Použít kalendář výjimek?</li> </ul> |                                                                    |
|                                                                                                    | Defaultně JeDoSouhrnPP?                                                                              |                                                                    |

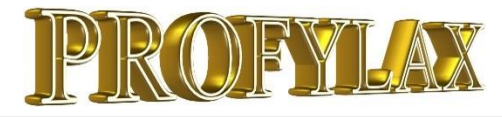

## Grid editor – změna velikosti písma a fixované sloupce

Zapneme jej pravým tlačítkem myši na seznamu, například hlášení a volbou **Grid editor.** Velikost písma lze zvětšit až do velikosti 14 lupou +/- zde:

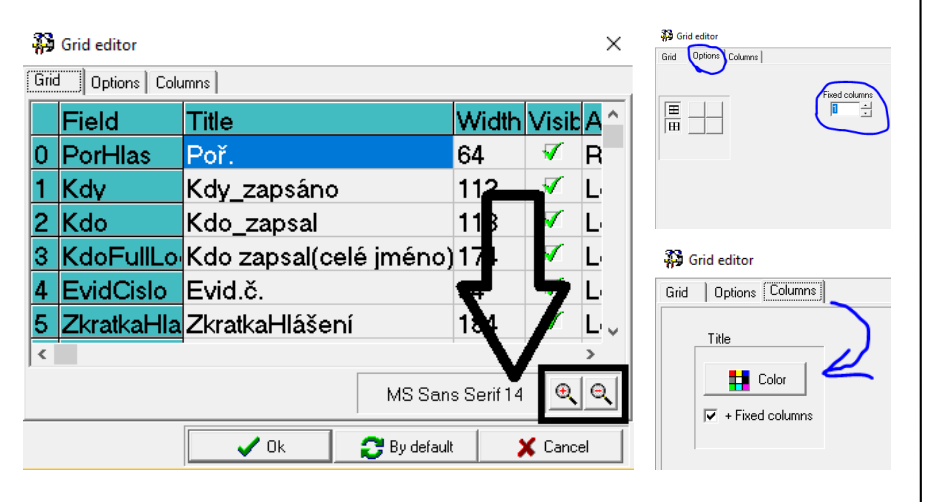

V záložce **Options** můžeme nastavit Fixed - počet fixovaných sloupců. V záložce **Columns** můžeme nastavit podbarvení hlavičky seznamu a jestli se budou podbarvovat také fixované sloupce. Vše se uloží níže tlačítkem Ok. Úprav se nemusíme bát, vždy se můžeme vrátit k výchozímu nastavení tlačítkem "By default" a restartem okna. Okno Hlášení zde má velikost písma 14 a modře podbarvený jeden fixovaný sloupec s číslem hlášení. Zafixují se vždy sloupce, které v seznamu máme jako první. Jedná se navíc o uživatelské nastavení, každý tedy může mít vzhled a velikost písma přesně podle svých potřeb:

| 🐉 нь       | ášení (Tomáš | Radosta - MASTER)        |                          |          |                        |                   | - 0                | ×          |
|------------|--------------|--------------------------|--------------------------|----------|------------------------|-------------------|--------------------|------------|
| Hláše      | en í ke str  | rojům<br>Dokumentu Provú | drðhu                    |          |                        |                   |                    | Panel      |
| j Seznan   | Poř          | Kdo zapeal               | Kdo zancal(ooló imó      | Euid ă   | Zkratkallášaní         | Tup bláčaní       | Tup řočopí         | VO ^       |
|            | <u>F01.</u>  | <u>Kuo_zapsai</u>        | Ruo zapsai(cele jille    |          |                        | <u>Typ_naseni</u> | <u>Typ reserii</u> | <u>v y</u> |
|            | 480          | MASTER                   | Tomáš Radosta            | modul    | Porucha mazání mod     | 1 OPRAV           | <mark></mark>      | Ŀ          |
|            | 481          | MASTER                   | Tomáš Radosta            | A0004    | naostřit nože, nedě    | 1_OPRAV           |                    | С          |
|            | 482          | MASTER                   | Tomáš Radosta            | AAA_Link | Hlášení vytvořeno d    | 1_OPRAV           |                    | C          |
|            | 483          | MASTER                   | Tomáš Radosta            | ТАКАТАО  | Accident! Help me!     | 2_AKUT            |                    | C          |
|            | 484          | MASTER                   | Tomáš Radosta            | A0001    | vrže váleček           | 1_OPRAV           | O_Radosta          | Ŀ          |
|            | 485          | MASTER                   | Tomáš Radosta            | ZX80     | potřebuju píst xy      | 4_OBJ             |                    | C          |
|            | 486          | Mat                      | Mat Mat                  | LIS2     | rozbilo se něco        | 1_OPRAV           |                    | Ŀ          |
|            | 487          | MASTER                   | Tomáš Radosta            | A0005    | opravit                | 1_OPRAV           |                    | C          |
|            | 488          | MASTER                   | Tomáš Radosta            | A0001    | Convertor belt doesn't | 1_OPRAV           |                    | Ŀ          |
|            | 489          | MASTER                   | Tomáš Radosta            | DP-dilna | povolený svěrák, strže | 1_OPRAV           | O_Radosta          | C          |
|            | 491          | Mat                      | Mat Mat                  | LISOVANI | opravit, seřídit       | 1_OPRAV           |                    | Ŀ          |
| Boc        | 492          | MASTER                   | Tomáš Radosta            | A0001    | fdsgsd                 | 3_PROJE           |                    | Ŀ          |
|            | 493          | MASTER                   | Tomáš Radosta            | A0010    | opravit světla         | 1_OPRAV           |                    | C          |
|            | 494          | MASTER                   | Tomáš Radosta            | LIS      | Prosím seřídit písty   | 1_OPRAV           | O_Radosta          | Ŀ          |
|            | 495          | MASTER                   | Tomáš Radosta            | AAA_Link | potřebuju sadu šrou    | 4_OBJ             |                    | C          |
| <          |              |                          |                          |          |                        |                   |                    | >          |
| (?)        |              | H                        | 4                        | •        | ÞI                     | e ا               | oř.<br>86          |            |
| <u>i</u> : | Zavřit Fil   | Navi                     | igace 🗸 📇 Tisky 🗸 💉 Opra | ava -    |                        | Převzít Vyřídit   | Nové               |            |

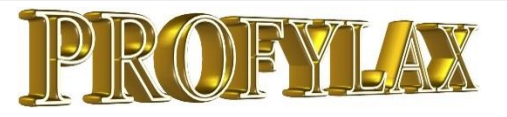

## Práva na stroje dle Zodpovědné osoby za stroj

Pokud máte v kartě stroje, záložka Doplňky, vyplněnou zodpovědnou osobu za stroj, lze podle ní vytvořit filtr a ten pak použít v právech na stroje. Pracovník tedy uvidí jen svoje vlastní stroje.

Dříve nešlo zodpovědnou osobu na filtr v právech použít, protože nebyl údaj zodpovědné osoby uložený v Hlášení a Provedené údržbě. Dotažení bylo sice náročné, ale řešení je elegantní. Vedoucí může měnit stroje každý den pro různé pracovníky. Například operátoři pracují často pouze s hlášením a často mění pracoviště.

Pro správnou funkci se musí doplnit historie hlášení a provedené údržby o zodpovědné osoby. Administrátor musí před použitím spustit v hlášení přes pravé tlačítko myši v seznamu proceduru "Zpětné naplnění uložených údajů o stroji":

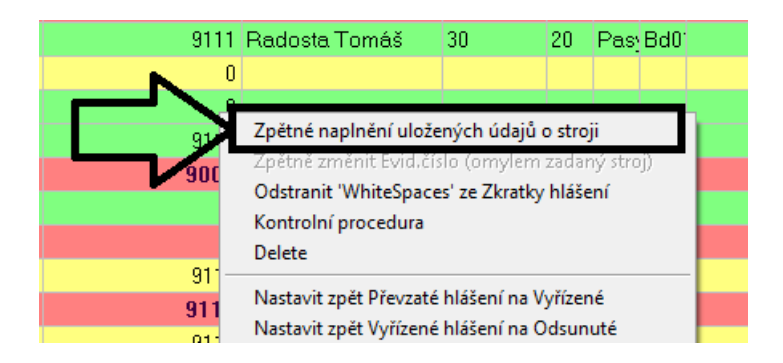

V provedené údržbě se spustí procedura také přes pravé tlačítko myši, volba "Zpětné naplnění údajů z karty stroje". Zde zaškrtneme pouze "Zodp.osoba stroj" a poté spustíme proceduru volbou "SPUSTIT pro zaškrtnuté". Ve velkých databázích mohou procedury trvat delší dobu. Měly by být spouštěny v zamčeném Profylaxu:

|   | Svářečka plášťů - 1.linka   | a                    | 400,00 Kč                 |      | 4,00         | 400,00 Kč        | stroj je rozbitý, opravit do 1 | .11 |  |  |  |
|---|-----------------------------|----------------------|---------------------------|------|--------------|------------------|--------------------------------|-----|--|--|--|
|   | Válečkový pás první link    | у                    | 4 300,00 Kč               |      | 1,00         | 300,00 Kč        | rozbilo se to                  |     |  |  |  |
| Г | DUIY                        |                      | 600.00 K č                |      | 2.00         | 600.00 Kě        |                                |     |  |  |  |
|   | sepš aparátek 2 🚬 🛛 Z       | pětné naplněn        | í údajů z karty stro      | je 🔸 |              | Název stroje     |                                |     |  |  |  |
|   | Sturburky beeni Z           | pětné naplněn        | í 'Název modulu'          |      |              | Nákl.středisko   |                                |     |  |  |  |
|   | Střihačka pláš 🛃 🛛 Z        | Zpětné naplnění      |                           |      |              | Rod odstávlov    |                                |     |  |  |  |
|   | Bunka lepení 📕 🗖 H          | lromadný přep        | lný přepočet nákladů      |      |              |                  |                                |     |  |  |  |
|   | DUTY O                      | dstranit 'White      | Spaces' z Popis40         |      |              | Umisteni         |                                |     |  |  |  |
|   | Pro Block H                 | lromadné zaml        | nknutí                    |      |              | Typ stroje (14)  |                                |     |  |  |  |
|   | Bunka lepení                | <b>-</b>             |                           |      |              | Riziko stroje    |                                |     |  |  |  |
|   | Válečkový pás prv           | Form Editor          |                           |      |              | Útvar            |                                |     |  |  |  |
|   | Tiskárna Zebra t2: C        | lear FilterBar       | ar FilterBar              |      |              | Zodn osoba stroj |                                |     |  |  |  |
|   | Tomáš Radosta               |                      | <u> </u>                  |      | -            | Zouplosobu stroj |                                |     |  |  |  |
|   | sepš aparátek 2 🛛 🗛         | Advanced data export |                           |      |              | SPUSTIT pro      | zaškrtnuté                     |     |  |  |  |
| 5 | 5U1-2585 Tatra 8"           | Grid editor          | ۷.                        | 1    | 2,00         | 200,002.0        |                                |     |  |  |  |
|   | DUTY 🔲 🦷                    | ave to file          |                           |      | 2,00         | 200 50 Kč        |                                |     |  |  |  |
|   | Adminitrativní budovana     | ~~~~~                | 11 001, <del>4</del> 1 KG |      | 0,00         | 0,00 Kč          |                                |     |  |  |  |
|   | Míchačka 2 - Linka 1        |                      | 200,00 Kč                 |      | 2,00         | 20 ,00 Kč        |                                |     |  |  |  |
|   | Linka 1 - dělička           |                      | 200,00 Kč                 |      | 2,00         | 20 ,00 Kč        | -                              |     |  |  |  |
|   | Fréza FA5                   |                      | 0,00 Kč                   |      | 0,00         | ,00 Kč           | 3.                             |     |  |  |  |
|   | Válečkový pás první link    | у                    | 0,00 Kč                   |      | 0,00         | 00 K č           |                                |     |  |  |  |
|   | Convertor belt of the first | line                 | 0,00 Kč                   |      | 0,00 0,00 Kč |                  |                                |     |  |  |  |

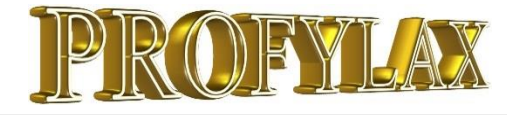

#### NEWS

# STROJ

## při opětovném uvedení do provozu se Profylax dotáže, jestli má posunout datum prevencí a oprav o dobu mimo provoz

Příznak "Je mimo provoz" tedy můžeme využít k dočasnému odstavení stroje, například přesun do jiné pobočky společnosti a návrat do firmy. Dalším častým případem je odstávka celé linky podle poptávky výroby. Stroje se pak uvedou do provozu spolu se svou údržbou až při další zakázce výroby a nová funkce Vám o tuto dobu přesně posune celý plán stroje.

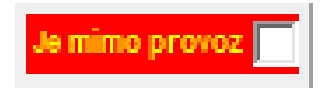

#### Uvedení stroje mimo provoz 1.12.2017

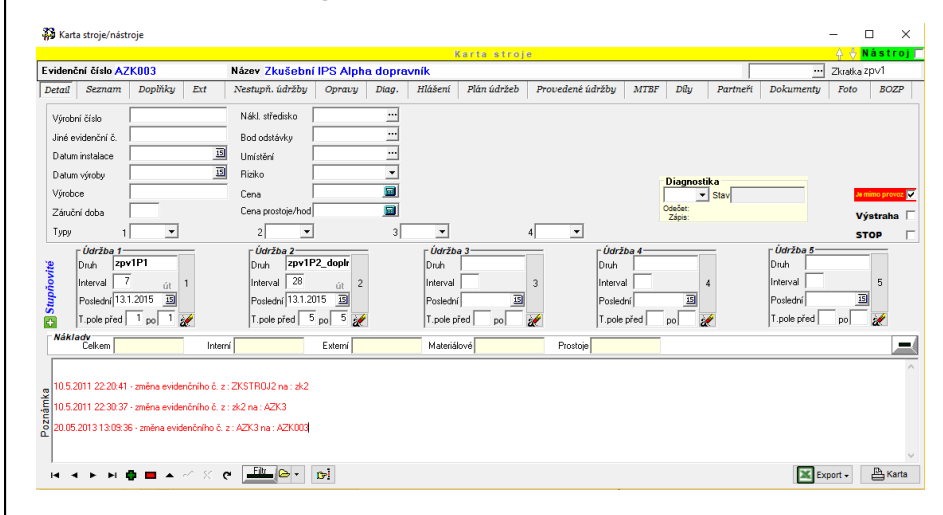

#### Uvedení stroje do provozu 11.12.2017

| Narta stroje/nasi                                                | roje                                |                                |                                                                                   |                                 |            |                                                  |                                                    |                             |                            |                         |                      |          |                                                         | - i       |            | ` |
|------------------------------------------------------------------|-------------------------------------|--------------------------------|-----------------------------------------------------------------------------------|---------------------------------|------------|--------------------------------------------------|----------------------------------------------------|-----------------------------|----------------------------|-------------------------|----------------------|----------|---------------------------------------------------------|-----------|------------|---|
|                                                                  |                                     |                                |                                                                                   |                                 |            | ł                                                | <mark>(arta stro</mark> j                          | e                           |                            |                         |                      |          |                                                         | - + + N   | ástro      | J |
| videnční číslo M                                                 | 001_2                               |                                | Název Míchačka                                                                    | a 2 - Linka                     | 1          |                                                  |                                                    |                             |                            |                         |                      |          |                                                         | Zkratka L | inka 1     |   |
| etail Seznam                                                     | Doplňky                             | Ext                            | Nestupň. údržby                                                                   | Opravy                          | Diag.      | Hlášení                                          | Plán údržeb                                        | Proveden                    | ié údržby                  | MTBF                    | Dily                 | Partneři | Dokumenty                                               | Foto      | BOZP       |   |
| Výrobní číslo                                                    | 45-8945-62                          |                                | Nákl. středisko                                                                   | 1000                            |            | I.linka:výroba                                   | středních krabic                                   |                             |                            |                         |                      |          |                                                         |           |            |   |
| Jiné evidenční č.                                                | 12-1564                             |                                | Bod odstávky                                                                      | 1-1.linka                       | ••• 1      | 1.linka-výroba                                   | středních krabic                                   |                             |                            |                         |                      |          |                                                         |           |            |   |
| Datum instalace                                                  | 14.10.2003                          | 15                             | Umístění                                                                          | SA2                             | ••• \$     | Sektor A2                                        |                                                    |                             |                            |                         |                      |          |                                                         |           |            |   |
| Datum výroby                                                     | 16.1.2003                           | 15                             | Riziko                                                                            | 30                              | •          | vysoké riziko                                    |                                                    |                             |                            |                         | Disgnost             | ika      |                                                         |           |            |   |
| Výrobce                                                          | Sirinx                              |                                | Cena                                                                              | 389 500,00                      | <b>[]]</b> |                                                  |                                                    |                             |                            | [                       | viagnoso<br>•        | Stav     |                                                         | Je m      | imo provoz | Ľ |
| Záruční doba                                                     | 36                                  |                                | Cena prostoje/hod                                                                 | 4 000.00                        | <b></b>    |                                                  |                                                    |                             |                            | Ċ                       | Ddečet:              |          |                                                         | Vý        | straha     | r |
| Туру 1                                                           | 20 • 9                              | otředně st                     | aré 2 Pasy 💌                                                                      | Pasy a dop                      | PROFYL     | AX                                               |                                                    |                             |                            |                         |                      | ×        |                                                         | ST        | OP         | r |
| Údržba 1-<br>Druh 1p<br>Interval 3<br>Poslední 31<br>T.pole před | asP1<br>pá<br>1.2017 13<br>0 po 5 3 | 1                              | Údržba 2<br>Druh <b>1pasi</b><br>Interval 90<br>Poslední 4.10.2<br>T.pole před 10 | P2<br>st 2<br>017 19<br>0 po 10 | ?          | Chcete p<br>rozdíl me<br>[1.12.2013<br>Rozdíl dn | osunout posled<br>zi dnešním date<br>7] ?<br>ů :10 | ní provedené<br>m a datem p | datum u vš<br>ostavení str | iech údrže<br>roje mimo | b stroje o<br>provoz |          | Udržba 5<br>Druh<br>Interval<br>Poslední<br>T.pole před | po        | 5          |   |
| Nákladv<br>Celkem                                                |                                     | Interni                        | í                                                                                 | Externí                         |            |                                                  |                                                    |                             | Ano                        |                         | Ne                   |          |                                                         |           |            |   |
|                                                                  |                                     |                                |                                                                                   |                                 |            |                                                  |                                                    |                             |                            |                         |                      |          |                                                         |           |            | 1 |
| 10.5.2011 22:25:34<br>25.3.2015 13:50:48                         | - zmēna evider<br>- zmēna evider    | nčního č. z :<br>nčního č. z : | BL1-MICH2 na : Abl1<br>Abl1-0002 na : M001                                        | -0002<br>_2                     |            |                                                  |                                                    |                             |                            |                         |                      |          |                                                         |           |            |   |
|                                                                  | • = ~                               | v x e                          | - Elt_ 🕞 -                                                                        | <b>0~</b> ]                     |            |                                                  |                                                    |                             |                            |                         |                      |          | 🗶 Exp                                                   | port +    | 🔓 Kart     |   |

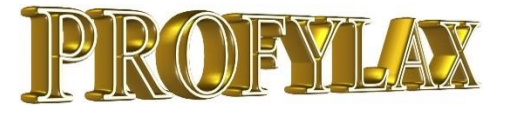

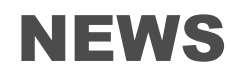

### Karta stroje - BOZP záložka

Slouží k jednoduché vizualizaci pomocí piktogramů a popisů norem a nařízení, která musí pracovník splňovat při jakékoliv práci a údržbě na konkrétním stroji. Např. znázorňuje použití ochranných prostředků a oblečení při práci či manipulaci se zařízením. Tyto nařízení jsou většinou vyvěšeny až na místě na stroji. Pomocí Profylaxu se může pracovník připravit již v kanceláři třeba vhodnou obuví:

| 👬 Karta si | troje/nást            | roje   |       |                      |                              |                           |          |           |                               |           |      | - [     | □ ×       |
|------------|-----------------------|--------|-------|----------------------|------------------------------|---------------------------|----------|-----------|-------------------------------|-----------|------|---------|-----------|
|            |                       |        |       |                      |                              | Karta st                  | roje     |           |                               |           |      | - 🕂 🕂 N | lástroj 🗌 |
| Evidenční  | číslo <mark>A0</mark> | 001    |       | Název 🔪              | ∕álečkový pá                 | ás první linky            | J        |           | <ul> <li>Zkratka 1</li> </ul> | lpas      |      |         |           |
| Nestupň. i | údržby                | Opravy | Diag. | Hlášení              | Plán údržeb                  | Provedené údržby          | MTBF     | Díly      | Partneři                      | Dokumenty | Foto | BOZP    | 4 F       |
| Kód        |                       |        |       |                      |                              | Název                     |          | Skupina   |                               |           | ^    |         |           |
|            | 7miles                | 6      |       | Sedmi mí             | lové boty - p                | oužívejte k přesu         | inu na p | ooradu!!! | A                             |           |      |         |           |
| Bota       |                       |        |       | Bezpečno             | ostní boty tří               | idy S1P                   |          |           |                               |           |      |         |           |
|            | Prach                 |        |       | Ochranná<br>na zapác | á rouška na<br>hajícím stroj | obličej, používejt<br>ji! | e vždy p | oři práci | С                             |           |      |         |           |
|            | Voda                  |        |       | Pozor, ať            | Vám neteče                   | e do bot!                 |          |           | A                             |           |      |         |           |
|            | VZV                   |        |       | Pozor, zá            | vody vysoka                  | ozdvižných vozík          | ů!       |           | В                             |           |      |         |           |
|            |                       |        |       |                      |                              |                           |          |           |                               |           |      |         | Ŷ         |
| Popis      |                       |        |       |                      |                              |                           |          |           |                               |           |      |         |           |
|            |                       |        |       |                      |                              |                           |          |           |                               |           |      |         |           |
|            |                       |        |       |                      |                              |                           |          |           |                               |           |      |         |           |
|            |                       |        |       |                      |                              |                           |          |           |                               |           |      |         |           |
|            |                       |        |       |                      |                              |                           |          |           |                               |           |      |         |           |
| R          |                       | <      |       | •                    | M                            | •                         | -        | •         |                               | e/        | 8    | c       |           |

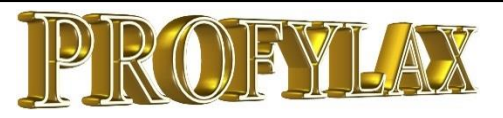

## Pracovníci a Partneři – možnost deaktivace bez mazání

Pracovníka, který například opustil naší společnost, nebo bývalého obchodního partnera, můžeme označit jako neaktivního. Nebude se dále ukazovat ani v seznamu, ani při zápisu údržby k výběru. Smazáním pracovníka/partnera z databáze by se nám ztratila jeho historie v provedené údržbě. **D**eaktivaci provedeme v menu: Pracovníci/Karta pracovníka/záložka Detail zaškrtnutím pole "neaktivní? (nezobrazovat)". Deaktivaci Partnera provedeme v menu: Partneři/Partneři/záložka Detail:

Opětovnou aktivaci partnera či pracovníka, respektive nejprve jejich zviditelnění provedeme v záložce Seznam přes pravé tlačítko myši a volby "Zobrazit i neaktivní". Volba "Opět skrýt neaktivní" neaktivní pracovníky opět schová.

V partnerech se postupuje stejně přes pravé tl. myši:

Zobrazit i neaktivní Opět skrýt neaktivní

| 🖓 Pracovníci                                     | – 🗆 X                                               |
|--------------------------------------------------|-----------------------------------------------------|
| Karta pracovníka                                 |                                                     |
| Detail Seznam Disp.čas                           |                                                     |
| osobní č. 9003 Příjmení Žlutý Jméno Josef        |                                                     |
| Profese M Mechanici                              | Foto<br>Přidat Vymazat<br>neaktivní? (nezobrazovat) |
| vět: 10<br>I I I I I I I I I I I I I I I I I I I | Export - 🕒 Tisk                                     |

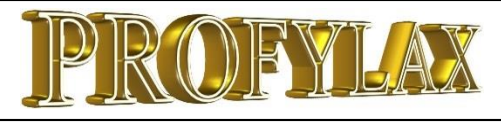

## 1) Přehled všech novinek

- Zasílání e-mailu s pracovními příkazy z plánu dle filtru
- Úprava grafů Top Ten graf možnost zrušení přepočtu grafu na prvním načtení pomocí klávesy ESC
- Grafy možnost přibližovat a oddalovat graf
- MTBF graf možnost zrušit sumární linku, možnost zvolit vlastní linku a cílovou linku
- Výpočet předpokládaných mat. nákladů na daný měsíc dle plánované ceny Sklad --> Evidence skladových položek
- Práva přístupu ke strojům a hlášením zjednodušení označením všech uživatelů vybrané skupiny pro přiřazení práv všem najednou dle vzorového uživatele
- Úkony rozšíření kódu na 255 znaků a vytvoření číselníku úkonů pro možnost opakovaného použití u jiné údržby
- Objednávky Schvalování, přidán sloupec číslo partnera a název partnera
- Druh údržby speciální toleranční pole pro zápisy
- Dvojklik ve výběrových tabulkách místo kliknutí na OK
- Provedené údržby tlačítko "naplnit do MTBF" a tlačítko "Naplnit" v Pracovníci a Prof/Prac
- Automatické projevení změny intervalu a tolerančního pole druhů údržby u strojů
- Nové 2 ikony na hl. panelu pro Objednávky (nákupní košík) a Sklad (vysokozdvižný vozík)

- V globálních parametrech na záložce Údržby, je možné zadat "Do provedených údržeb nedoplňovat čas z plánu"
- Programátorský servis/ Required fields určení, které údaje budou povinné pro nový stroj, zápis údržby a nově také pro hlášení a zkrácený zápis opravy!!!
- Zápis osobní opravy přes novou ikonu červeného klíče na panelu Profylaxu
- Po přepočtu plánu je nově ve výpisu procento strojů, které nemají zadanou žádnou údržbu
- Dokumenty při vložení dokumentu ke stroji, který tam už jednou je, se stávající soubor nahradí novým
- Objednávky po zavření okna partnerů u nové objednávky lze zadat novou objednávku z POPTÁVKY bez vyskočení chyby. Objednávka se propíše k poptávce
- Tisk karty stroje přidány úkony k nestupňovitým údržbám a opravám
- Karta materiálu záložka Stroje, přes pravé tl. volba "procedure", která projede celý soubor "Soucasti" a naplní nový název materiálu, pokud se změnil
- FilterBAR rychlý filtr v kartě stroje a provedené údržbě!!!
- Osobní menu má výrazně větší font a širší tlačítko menu Param/Osobní menu
- Rychlý zápis údržeb: provedeno/neprovedeno
- Editace šablon Save to File (v editaci je možné zobrazit všechny šablony přes pravé tlačítko)
- Ve skladu možnost seřazení dle posledního výdeje

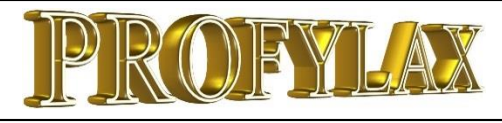

## 2) Přehled všech novinek

- Zadávání rozjezdu výroby při převzetí hlášení (gl.parametry záložka Hlášení)
- Hierarchické zadávání TypOpr1-6 (gl.parametry záložka Údržby) nebo přímé vazby typů oprav 1-2-3
- Číselník Typy oprav možnost změnit uživatelské popisy jednotlivých Typ1-6 (přidán nově popis i pro Typ4-6) – pravé tlačítko myši na popisu a volba "Edit"
- Ze seznamu partnerů pod strojem lze nyní rovnou poslat partnerovi mail a číst mobil, tel, web a další
- Vlastní nastavení barev podlimitního / kritického množství menu Servis --> Globální parametry - Sklad
- Zvětšování písma v Seznamech přes Grid editor
- Práva na stroje nově doplněn údaj "ZodOsobaStroj" do Hlášeni a Údržby pro možnost použití ve filtru práv na stroje
- Top Ten/MTBF graf název místo Evidenčního čísla přes pravé tlačítko, Top Ten graf v minutách
- Pracovníci nově možnost deaktivovat a nezobrazovat pracovníky ve výběrech v zápisu údržby zaškrtnutím údaje "neaktivní? (nezobrazovat)"
- Servis --> Programátorský servis --> SQL Editor pro vyhledávání čehokoliv příkazem SELECT a export
- Vylepšená práce s moduly, modul z druhu údržby se zobrazuje i v plánu a přepisuje se do provedené údržby

- Vyřízení hlášení pouze zápisem opravy Globální parametry - Hlášení - Vyřízení hlášení pouze zápisem údržby
- Stroje při zprovoznění stroje možnost na dotaz nechat posunout poslední datum provedení všech údržeb stroje právě o rozdíl dnů mezi dnešním datem a datem, kdy byl stroj dán mimo provoz (nový údaj "JeMimoProvozDat")
- Dokumenty v Plánu lze zobrazit dokumenty z Druhu údržby
- Dokumenty správce nová záložka Dokumenty (Stroj, hlášení, údržba)
- Dokumenty nové právo v nastavení práv typu uživatele na mazání dokumentů
- Uživatelské parametry Sklad implicitní druh pohybu pro příjemku a převodku a nově i výdejku
- Ctrl+F pro vyvolání fulltextového hledání v seznamu (ručička)
- QR kódy u strojů a dílů: Tisky/grafy -> Stroje -> Etikety.
- Optimalizace programu pro provoz dvou monitorů PC
- Karta stroje nová záložka BOZP
- MobiPFX mobilní off-line a online aplikace Profylaxu pro tablety
- PfxAppServ Aplikační server je virtuální klient Profylaxu, běží jako služba přímo na serveru:
  - možnost aplikačního serveru, který může např. automaticky exportovat naše data, zasílat e-maily atd. (vždy programová úprava na míru)

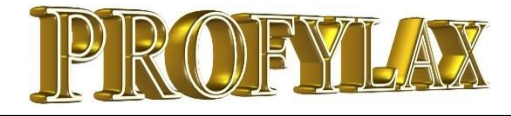

# **TIPY a TRIKY**

## **MobiPFX**

Představujeme Vám mobilní aplikaci Profylaxu, která má vlastní databázi pro off-line režim a pokud je v dosahu WiFi síť Vaší společnosti, synchronizují se data automaticky či ručně do hlavního Profylaxu.

#### Určené zařízení a operační systém

Tablet (ntb) s OS Windows 8, 8.1 a 10

#### Popis aplikace

V tabletu máme důležité informace o strojích ihned dostupné. Přímo u stroje je možný bezodkladný zápis opravy/údržby, okamžité nahlášení závady, aktuální zápis stavu diagnostiky a pohybu nástroje. Rychlý výběr stroje bez hledání je možný pomocí sejmutí QR kódu! Stejně můžeme k údržbě přidat náhradní díl označený QR kódem a vyskladnit jej hned v hlavní databázi Profylaxu.

Aplikace je určená pro dotykový displej a je tedy velmi jednoduchá na ovládání. Lze ale použít také na klasickém PC.

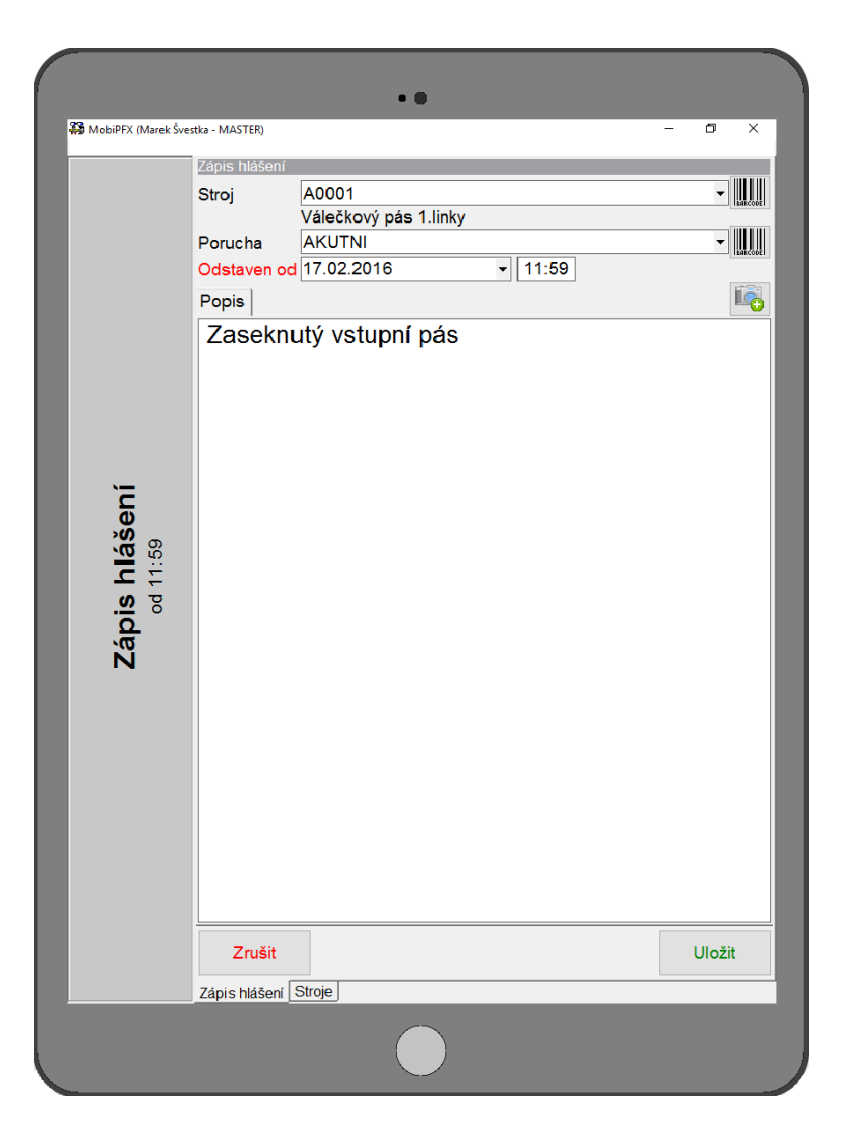

Off-line i online řešení – nebuďte závislí ani na WiFi!

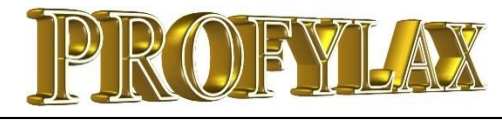

## NEWS

# **TIPY a TRIKY**

#### Nabídka

Dodání čtečky a tiskárny štítků k polepení regálů (možno i kód umístění) a dále náhradních dílů, pytlíků, krabic atd. pro možnost identifikace ND pomocí čtečky čárových nebo QR kódů.

#### Řešení

Dodání čtečky včetně SW, vybrané tiskárny a spotřebního materiálu.
Nastavení tisku ze sw Profylax, polepení

ND a regálů, zaškolení.

#### Návrh vzhledu štítku:

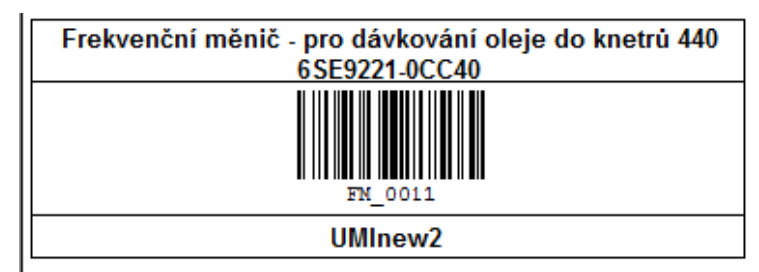

Odzkoušená sestava robustní čtečky čárových kódů Datalogic USB/WiFi a tiskárny štítků Zebra:

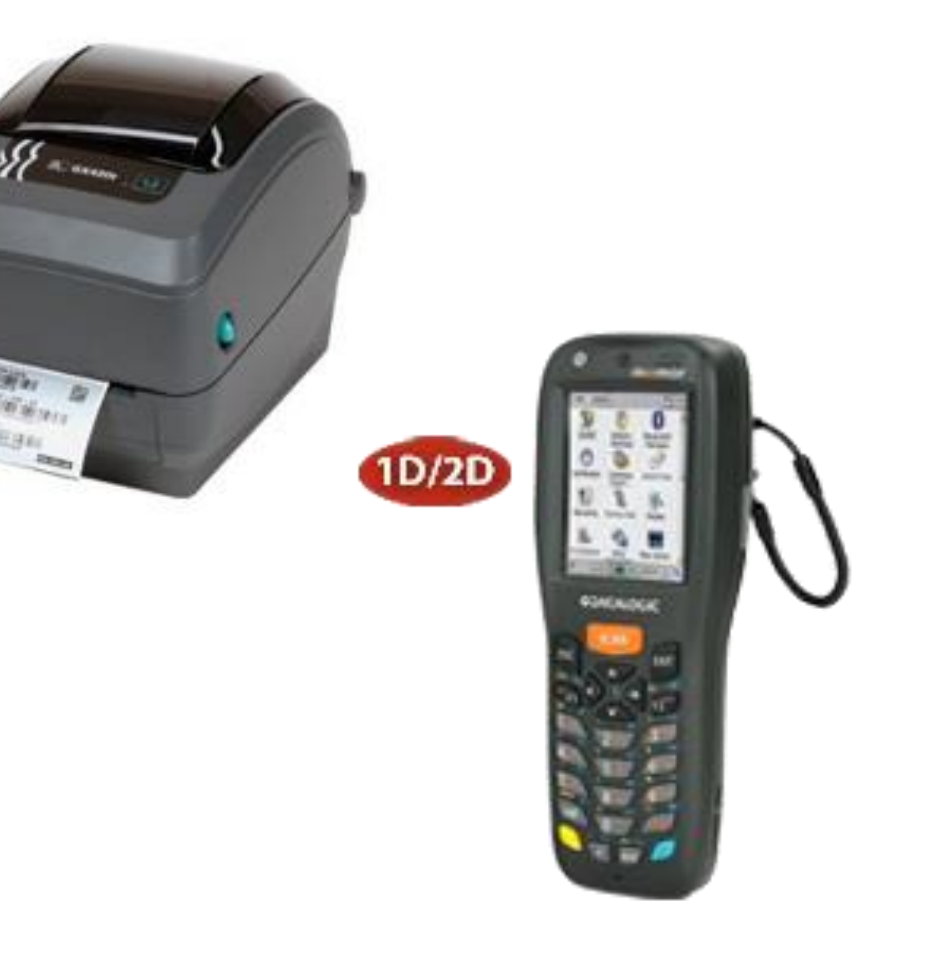